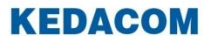

#### Video Conferencing System

# 科达 MOON 系列智能 摄像机用户手册

**KEDACOM**<sup>®</sup>、Kedacom<sup>®</sup>、TrueSens<sup>®</sup>、网呈<sup>®</sup>、**摩 一 视讯**<sup>®</sup>、 NexVision<sup>®</sup>为苏州科达科技股份有限公司的商标,不得擅自使 用。

苏州科达科技股份有限公司版权所有,保留所有权利。

未经本公司书面许可,不得通过电子、机械或其他任何方式复 制或传播本文档的全部或任何部分用于任何用途,亦不得将本 文档翻译为其它语言或转换为其它格式。

我们尽最大努力来保证本手册信息的正确性,并声明不对其中的印刷或书写错误负责。本手册信息如有更新,恕不另行通知。如 需 获 取 最 新 信 息 请 登 录 我 们 的 网 站 https://www.kedacom.com/cn/或者 https://www.mo-meeting.cn/。

## 前言

感谢您购买 MOON 摄像机,请在使用摄像机前,仔细阅读此手册。

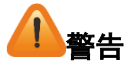

- 为防止火灾或触电,不要使本机淋雨或受潮。
- 请不要带电插拔 HDMI/DVI 线缆,以免接口损坏。
- 除非使用手册内特别指示,切勿自行操作本产品,开启或
   移除外盖可能产生危险电压或其他危险。请有资格的专业
   人员进行维修。
- 请使用本产品所标示的电源类型。
- 操作插头时,请务必遵循下列安全措施,以免产生火花或 火灾:
  - 插入插座前,请清除插头上的灰尘;
  - 请将插头插牢。
- 切勿多个插头共享墙上的插座、延长线、或多孔插座头, 以免造成火灾或电击。
- 请勿将本产品的电线置于容易践踏之处,以免磨损或损坏
   电线或插头。
- 请勿堵塞本产品外壳的沟槽或开孔,因其有通风及避免本

产品过热的功能。切勿将本产品置于沙发、地毯、或其他柔软的表面上。

- 切勿将异物塞入机壳沟槽内,请勿以液体溅湿本产品。
- 雷雨期间或长时间不用本产品时,请将电源插头拔下。
- 请勿将本产品或遥控器置于震动或发热的物体上,例如汽 车等等。
- 如有下列情形,请将本产品的电源插头拔下。请有资格的 专业人员进行维修:
  - 电源线或插头磨损或损坏时;
  - 本产品遭液体、雨、或水溅湿时。

# 4 警告

本产品适用于商业、工业、或教育环境,不适用于居住环境。 本装置为A级产品,用于居住环境可能造成无线干扰,使用者 可能需采取适当措施防止。一般适用于会议室、会客室、或大 厅。

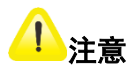

- 特定频率下的电磁场可能会影响本机的图像;
- 遥控器使用错误型号的电池可能产生故障,请依照相关指 示丢弃旧电池;
- 请遵守有关设备包装材料、耗尽电池和废旧设备处理的本 地法规,并支持回收行动;
- 建议在下述条件下使用本机:

#### 湿度

- 短期工作条件: 5%RH~90%RH (无凝结);
- 长期工作条件: 40% RH~65% RH。

#### 温度

工作环境温度: 0~45℃。

 若摄像机处于湿度或温差较大的工作条件下,建议在会议 开始前提前开启摄像机,以免镜头产生雾气影响图像效果。

## 目录

| 1. | 随机附件                     | 1   |
|----|--------------------------|-----|
| 2. | 设备使用                     | 2   |
|    | 2.1.安装前准备                | 2   |
|    | 2.2.摄像机安装                | 3   |
|    | 2.3.摄像机配置                | 5   |
|    | 2.3.1. 红外控制按钮(IR Select) | . 5 |
|    | 2.4.设备上电                 | 6   |
|    | 2.5.遥控器                  | 6   |
| 3. | RS-422/RS232 接口说明        | 8   |
| 4. | 摄像机基本功能                  | 9   |
|    | 4.1.云台控制                 | 9   |
|    | 4.2.预置位设置                | 10  |
| 5. | 菜单设置1                    | 1   |
|    | 5.1.主菜单                  | 14  |
|    | 5.2.智能                   | 15  |
|    | 5.3.图像设置                 | 16  |

|    | 5.4.云台变焦 | .18 |
|----|----------|-----|
|    | 5.5.系统   | .19 |
|    | 5.6.用户设置 | .21 |
|    | 5.7.语言设置 | .22 |
|    | 5.8.状态显示 | .22 |
| 6. | 技术指标     | 23  |
| 7. | 常见问题     | 24  |

## 1. 随机附件

| 附件       | 数量 |
|----------|----|
| 摄像机      | 1  |
| 遥控器      | 1  |
| 快速使用指南   | 1  |
| 电源适配器    | 1  |
| 电源线      | 1  |
| 网线       | 1  |
| 水晶头      | 2  |
| 壁装配件     | 1  |
| 产品合格证    | 1  |
| 产品保修卡    | 1  |
| 有毒有害物质说明 | 1  |

## 2. 设备使用

## 2.1. 安装前准备

超高清摄像机的安装和连接需要专业的技巧。若用户自行安装, 请务必依照安装步骤循序安装,且确认设备安装稳定牢固,并 注意自身安全,避免意外。

安装前请做好如下准备工作:

- 确认安装环境的安全性,请勿将机体安装于不可靠的墙体 或易于掉落之处,以免发生意外;
- 2. 请先检查箱内配件是否齐全;
- 3. 安装前,须事先规划摄像机安装的位置。

#### 2.2. 摄像机安装

#### 安装注意事项

- 请将机台放置在平坦的桌面;
- 搬运摄像机时,请勿持握摄像机头;
- 请勿用手转动摄像机头,否则可能会导致摄像机故障。

#### 安装步骤

 在墙壁上打出 8 个 8mm 的孔,将安装钣金以 8 颗 ST5×35 螺钉以及 PE 塑料柱子锁固于墙壁上;

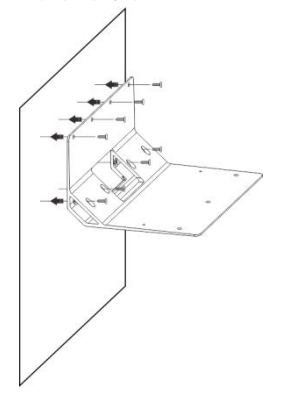

 将摄像机以 2 颗十字槽平垫弹垫组合件 M3×8 以及 3 颗十 字槽盘头螺丝 1/4-20×8UNC-2A 锁固于钣金上。

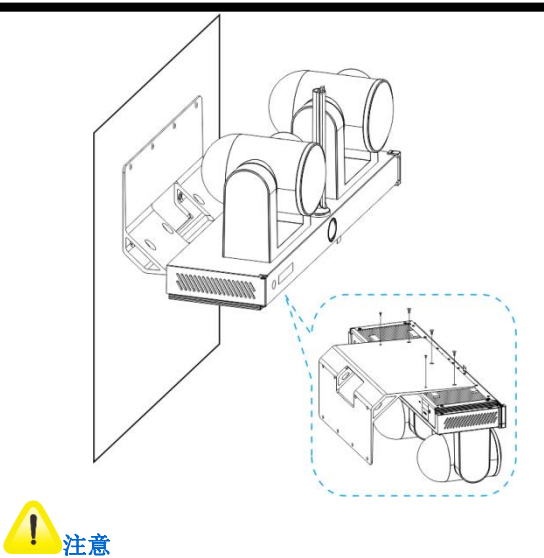

所安装摄像机的墙壁,承重需要在10kg以上。

#### 设备使用

#### 2.3. 摄像机配置

#### 2.3.1. 红外控制按钮(IR Select)

红外控制按钮,用于配置遥控器对应控制的摄像机编号。

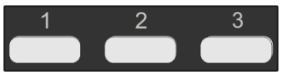

红外控制功能,主要用于一个遥控器同时控制3台摄像机的应用场景。通过设置 IR SELECT (红外控制选择)和遥控器上的控制模式切换键,可实现单个遥控器同时操作多台摄像机的功能。

具体步骤如下:

- 将需要被遥控的摄像机后面板的 IR SELECT (红外控制选择) 设置为 1、2 或 3;
- 长按遥控器上方摄像机1、2或3数字键,即可操作数字指 定的摄像机。

现有3台摄像机A、B、C,若您需要对摄像机A进行独立操作,您可给摄像机A设置一个不同于其他摄像机的 红外地址(如:2),当长按遥控器上方摄像机2时,即 可以实现对摄像机A的独立控制。

## 2.4. 设备上电

连线完成后,便可使用所提供的交流电源适配器和电源线将主 机连接到交流插座上。当主机连接到交流插座后,LED显示屏 轮流显示设备 IP 地址和分辨率。

#### 2.5. 遥控器

遥控器用于遥控 MOON 系列摄像机。按键功能如下图:

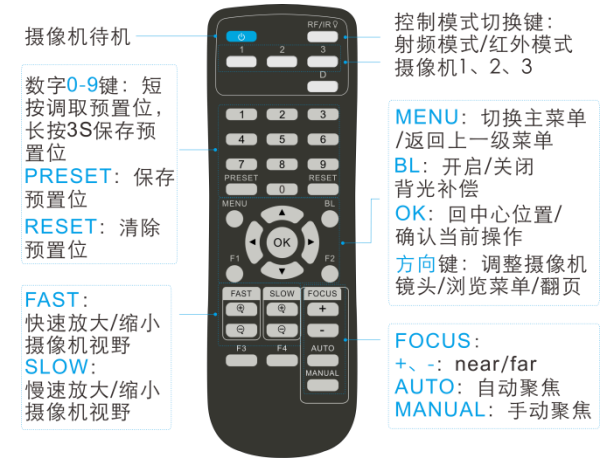

遥控器使用说明:

1. 长按 RF/IR 按键切换 RF 和 IR 模式;

E-F1

- IR 模式下,按压功能键, RF/IR 指示灯闪烁。IR 模式可直接控制摄像机;
- RF 模式下,按压功能键,RF/IR 指示灯不闪烁。RF 模式 需要与摄像机配对才能控制当前摄像机。
   配对方法如下:

将遥控器对准摄像机,同时长按 OK 和 POWER 键开始配 对,看到 RF/IR 键亮一下,松开 OK 和 POWER 键,等待 3秒,RF 配对成功。

# <u> 心</u> <sub>说明</sub>

按键 F1、F2、F3、F4 以及 D, 为预留按键。

## 3. RS-422/RS232 接口说明

| 序号 | 功能(IN) |
|----|--------|
| 1  | RX+    |
| 2  | RX-    |
| 3  | TX     |
| 4  | GND    |
| 5  | GND    |
| 6  | RX     |
| 7  | TX+    |
| 8  | TX-    |

## 4. 摄像机基本功能

## 4.1. 云台控制

云台控制,用于控制摄像机的 Pan/Tilt 位置。按箭头键可改变 摄像机头的方向。

- 按一下方向键,可以一点点移动摄像头方向;
- 长按方向键,可以大范围移动摄像头方向。

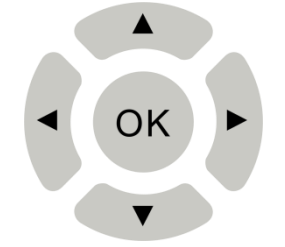

使摄像机 Pan/Tilt 恢复至水平状态,Zoom 恢复至最小状态,可按【OK】 OK 键。

智能导播模式开启后,遥控器将无法控制摄像机云台的 转动及倍率的拉伸。

1

注意

## 4.2. 预置位设置

通过遥控器可设置和调用10个预置位。

- 存储预置位
   长按3秒遥控器数字键0~9中的任意一个,即可保存预置
   位。
- 调用预置位

按保存设置的 0~9 中的任意一个,即可调用已存储的预置 位。

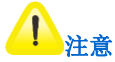

长按 3 秒遥控器数字键 0~9 中的任意一个,即可替换原 先已保存的预置位。

## 5. 菜单设置

本节详细介绍摄像机的 OSD 界面操作和设置。摄像机接通电源后,进行自检,当自检成功,与摄像机连接的显示设备将输出图像。

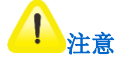

- 请将摄像机分辨率调整至显示设备所支持的分辨 率,以保证 OSD 界面正常显示;
- 不同型号摄像机的菜单结构存在部分差异,请以设 备实际显示为准。

在 OSD 界面中,用户可使用遥控器对摄像机进行参数设置。 遥控器按钮与 OSD 界面操作的对应关系:

| 遥控器        | 说明            |  |  |
|------------|---------------|--|--|
| 上/下/左/右方向键 | 浏览菜单/设置参数。    |  |  |
| MENU       | 切换主菜单、返回上级菜单。 |  |  |
| ОК         | 确认执行。         |  |  |
|            |               |  |  |

1. 将遥控器对准摄像机,长按 MENU 键,此时 OLED

灯显示频繁闪烁,大约 5 秒左右,看到 OLED 灯 显示慢速呼吸闪烁,松开 MENU 键;

 此时按遥控器左右方向键可修改需要的分辨率, 修改完成后,按遥控器 OK 键,分辨率切换成功。 摄像机 OSD 菜单结构:

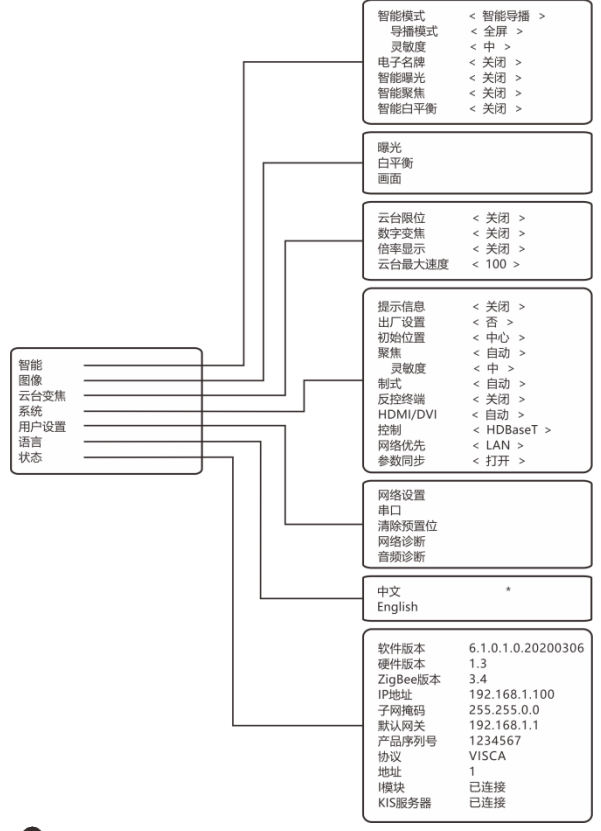

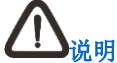

在关闭智能模式后,系统菜单内可设置主摄像机。

## 5.1. 主菜单

在遥控器上按 键, OSD 显示主菜单界面, 使用左/右方向 键设置参数值; 再按 键可返回上级菜单界面或者关闭菜单 界面。主菜单界面参数设置说明:

| 菜单   | 说明                                                             |  |
|------|----------------------------------------------------------------|--|
| 智能   | 智能模式、电子名牌、智能曝光、智能聚焦、智<br>能白平衡设置。                               |  |
| 图像   | 曝光、白平衡、画面设置。                                                   |  |
| 云台变焦 | 云台限位、数字变焦、倍率显示、云台最大速度<br>设置。                                   |  |
| 系统   | 提示信息、出厂设置、初始位置、聚焦、制式、<br>反控终端、HDMI/DVI、控制及摄像机、网络优先、<br>参数同步设置。 |  |
| 用户设置 | 网络设置、串口设置、清除预置位、网络诊断、<br>音频诊断。                                 |  |
| 语言   | OSD 显示语言设置。                                                    |  |
| 状态   | 查看当前摄像机状态设置信息。                                                 |  |

E-F1

## 5.2. 智能

| 菜单   |          |      | <br>       说明                                    |
|------|----------|------|--------------------------------------------------|
|      | 智能<br>导播 | 导播模式 | 根据会场发言方位置自适应取<br>景。可选择画面模式:全屏、对<br>讲、画中画模式,默认全屏。 |
| 智能   |          | 灵敏度  | 可设置灵敏度: 高、中、低, 默<br>认显示中。                        |
| 沃八   | 智能取景     |      | 根据会场与会方位置选取合适的范围。                                |
|      | 关闭       |      | 关闭智能模式。                                          |
| 电子名牌 |          |      | 通过电子名牌识别参会方身份。                                   |
| 智能曝光 |          |      | 开启后,优先调整采集到的人脸<br>曝光值,默认关闭。                      |
| 智能聚焦 |          |      | 开启后,摄像机优先聚焦人脸,<br>默认关闭。                          |

在主菜单界面中,进入摄像机智能设置菜单。可设置参数如下:

| 科达 MOON 系列智能摄像机用户手册 菜单设 |                |  |
|-------------------------|----------------|--|
|                         | 开启后,根据光线条件优先调整 |  |
| 智能白平衡                   | 采集到的人脸白平衡, 默认关 |  |
|                         | 闭。             |  |

首明

- 人数统计、人脸签到功能具体操作请参考《科达 1. SKY 系列会议电视终端用户手册》和《科达 SKY 系列会议电视终端控制台帮助文档》人工智能章 节。
- 2. 在开启某一智能功能后,摄像机为智能模式,两个 摄像头同时工作;在关闭智能功能后,摄像机为非 智能模式, 仅一个摄像头工作:
- 3. 智能导播推荐使用环境:环境噪声不大于 40dBA。

## 5.3. 图像设置

在主菜单界面中,进入摄像机图像设置菜单。可设置参数如下:

| 菜单 |    |                    | 说明                      |
|----|----|--------------------|-------------------------|
| 曝光 | 模式 | 自动<br>光圈优先<br>快门优先 | 设置镜头光圈、快门、增益限<br>制等参数值。 |

E-F1

科达 MOON 系列智能摄像机用户手册

菜单设置

|     |      | 手动   |                                       |
|-----|------|------|---------------------------------------|
|     | 曝光补偿 |      | 若觉得图像整体偏暗或偏亮,<br>可调整曝光补偿。             |
|     | 背光补偿 |      | 若环境光源偏亮,可开启背光<br>补偿,增加被摄物体的亮度。        |
|     | 宽动态  |      | 若环境光线动态范围较大,可<br>开启宽动态,提高影像的动态<br>范围。 |
|     | 模式   | 自动   | 自动白平衡,可根据光线条件<br>自动设置白平衡。             |
|     |      | 固定   | 调节固定色温值。                              |
| 白平衡 |      | 手动   | 手动调节白平衡,可自定义调<br>节图像颜色强度。             |
|     |      | 单次触发 | 开启触发白平衡模式,可一键<br>调整白平衡。               |
| 画面  | <br> | 莫式   | 用户可自定义喜好的图像模<br>式:标准/明亮/柔和/手动。        |
|     | 特效   |      | 设定照片效果:彩色/黑白。                         |

| 科达 MOON 刻 | 系列智能摄像标 | 1用户 | 手册 |
|-----------|---------|-----|----|
|-----------|---------|-----|----|

菜单设置

| 镜像    | 设定画面翻转模式:关闭/水平<br>/垂直/水平垂直。                                  |
|-------|--------------------------------------------------------------|
| 2D 降噪 | 开启 2D 降噪后,噪点明显减少,所选值越大,效果越明显。                                |
| 3D 降噪 | 3D 在原有帧内降噪的基础上,<br>增加了帧与帧之间降噪的功<br>能;较 2D 降噪而言,降噪效<br>果更为显著。 |

## 5.4. 云台变焦

在主菜单界面中,进入摄像机**云台变焦**设置菜单。可设置参数 如下:

| 菜单   | 说明                      |
|------|-------------------------|
|      | 设置摄像头角度上下左右限制:          |
| 云台限位 | • 最大水平角度限制: -160°~160°; |
|      | • 最大垂直角度限制: -90°~50°。   |
| 数字变焦 | 设置摄像机数字变焦放大倍率。          |
| 倍率显示 | 设置摄像机倍率显示后,拉动 Zoom 会显示当 |
|      | 前倍率。                    |

E-F1

云台最大速度 设置摄像机云台最大转动速度。

## 5.5. 系统

在主菜单界面中,进入摄像机系统设置菜单。可设置参数如下:

| 菜单   | 说明                                                                                                    |
|------|----------------------------------------------------------------------------------------------------|
| 提示信息 | 可设置开启/关闭 OSD 界面提示消息。                                                                                                    |
| 出厂设置 | 可选择是否恢复出厂设置。                                                                                                    |
| 初始位置 | 设置镜头的初始位置:预置位 1/最近/中心。<br>• 预置位 1:当断电重启、摄像机自动调用<br>预置位 1。若没有设置预置位 1,则摄像<br>机 P/T/Z 复位至出厂状态;<br>• 最近:即最后操作位置;当断电重启时,<br>摄像机将自动回到断电前的 P/T/Z 状态;<br>• 中心:当断电重启时,摄像机将自动回<br>到中心位置。<br>说明:<br>任何状态下按【OK】 OK 键,则摄像机可<br>直接回到 HOME 位置。 |

E-F1

| 科达 MOON 刻 | 系列智能摄像 | 机用户 | 手册 |
|-----------|--------|-----|----|
|-----------|--------|-----|----|

菜单设置

| 聚焦       | 自动 | 摄像机自动聚焦。<br>在自动聚焦模式下,您可设置灵敏度,用于<br>设置自动对焦触发的速度。 |  |
|----------|----|-------------------------------------------------|--|
|          | 手动 | 在选择手动模式后,可按 + - 键调节<br>摄像机聚焦位置。                 |  |
| 制        | 式  | 选择所需要的输出视频制式。                                   |  |
| 反控终端     |    | 开启此功能后,摄像机将会把收到的遥控指<br>令转发给终端。                  |  |
| HDMI/DVI |    | 选择摄像机连接的视频输出接口类型:<br>HDMI/DVI。                  |  |
| 控制       | 制  | 选择摄像机控制方式: HDBaseT/RS422。                       |  |
| 摄像机      |    | 智能导播关闭情况下可以切换左右摄像机。                             |  |
| 网络优先     |    | 设置优先使用网络: LAN/HDBaseT, 默认<br>LAN。               |  |
| 参数       | 司步 | 同步左右摄像机图像参数值。                                   |  |

## 5.6. 用户设置

| 在主菜单界面中,                               | 进入 <b>用户设置</b> 菜单。 | 可设置参数如下: |
|----------------------------------------|--------------------|----------|
| 11.1.1.1.1.1.1.1.1.1.1.1.1.1.1.1.1.1.1 |                    | 可以且②奴知丁  |

| 菜    | 〕单           | 说明                                                                                                 |
|------|--------------|----------------------------------------------------------------------------------------------------|
| 网络   | 设置           | 可设置摄像机 IP 地址信息。                                                                                    |
|      | 协议           | 选择摄像机的控制协议类型:<br>VISCA/Pelco-D/Pelco-P。                                                            |
| 串口   | 地址           | 设置协议地址,根据协议来定: <ul> <li>VISCA 协议可设置地址: 1-7;</li> <li>Pelco-D/Pelco-P 协议可设置地址:<br/>1-64。</li> </ul> |
|      | RS422<br>波特率 | 设置 RS422 波特率。                                                                                      |
| 清除予  | 页置位          | 可手动删除预置位。                                                                                          |
| 网络诊断 |              | 诊断当前设备与外部设备网络是否连通。                                                                                 |
| 音频诊断 |              | 测试回环功能正常。                                                                                          |

## 5.7. 语言设置

在主菜单界面中,进入语言设置菜单。可设置参数如下:

| 菜单 | 说明                       |
|----|--------------------------|
| 语言 | 可设置 OSD 显示语言:中文/English。 |

## 5.8. 状态显示

用户可通过**状态**界面进入**产品信息**,查看摄像机设置的软、硬件版本号、ZigBee 版本号、IP 地址、子网掩码、默认网关、 产品序列号、协议、地址、I模块以及 KIS 服务器。 在主菜单界面中,按遥控器中上/下方向键,使光标移至**状态**, 再按下【OK】 OK 键。进入**状态**菜单。 在状态显示界面,可查看当前所有设置的参数信息;点击遥控 器**左/右**键,可查看上一页/下一页设置信息。

## 6. 技术指标

设备安装时,请检查安装环境的温度、湿度等是否符合要求, 检查电源等设备是否安全;如不符合,不应急于进行设备安装, 以免损坏设备。

| 技术参数   | 说明                     |
|--------|------------------------|
| 工作电压   | DC 19V (DC 17.1~20.9V) |
| 工作电流   | 3.0A                   |
| 工作环境温度 | 0~45℃                  |
| 工作环境湿度 | 10%RH~90%RH(无凝结)       |
| 存储环境温度 | -40~70°C               |
| 存储环境湿度 | 5%RH~95%RH(无凝结)        |
| 海拔高度   | 5000米以下                |
| 大气压    | 53kPa~106kPa           |

## 7. 常见问题

| 问题       | 解决方法                                                                                                |
|----------|----------------------------------------------------------------------------------------------------|
| 开机无电源    | 请确认有无插入电源线。                                                                                         |
| 摄像机无影像输出 | <ul> <li>检查电源;</li> <li>检查摄像机设定是否正确;</li> <li>确认显示器是否支持输出分辨率;</li> <li>更换线材确认是否线材故障。</li> </ul>     |
| 摄像机影像延迟严 | 请尽量使用 1080p 或 720p@60/50Hz 讯                                                                        |
| 重        | 号,避免使用 25/30Hz。                                                                                     |
| 遥控器无法操作  | <ul> <li>请确认遥控器与摄像机是否配对成功;</li> <li>距离节能灯泡及红外线触控屏尽量远一些,避免干扰;</li> </ul>                             |
| 摄像机      | <ul> <li>同一区域连接多台摄像机,同时操作<br/>两台遥控器可能会造成讯号干扰,建<br/>议使用单一遥控器操作;</li> <li>确认导播是否开启,若开启无法控制</li> </ul> |

E-F1

|            | 摄像机转动及相关操作。                    |
|------------|--------------------------------|
| RS422 无法控制 | 请确认接线无误(RS-422 Input)。         |
|            | 可开启曝光补偿。<br>• 若画面过亮,可降低图片增益限制或 |
| 画面过亮或过暗    | 者调节图像菜单中的亮度;                   |
|            | • 若画面过暗,可提高图像增益限制或             |
|            | 者调节图像菜单中的亮度。                   |
|            | 画面色温不正确, 可调整白平衡模式。             |
|            | • 若画面偏黄或暖色系, 需选择低色温            |
| 画面存在偏色     | (如: 3000K 模式);                 |
|            | • 若画面偏蓝或是冷色系, 需选择高色            |
|            | 温(如: 6500K模式)。                 |

### 客户咨询热线:400-828-2866

## **KEDACOM** | 苏州科达科技股份有限公司 Suzhou Keda Technology Co.,Ltd.

中国苏州市高新区金山路131号 (215011) 电话: 86-512-68418188 传真: 86-512-68412699 https://www.kedacom.com/cn/